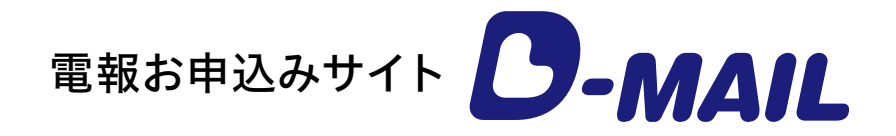

# お支払い方法

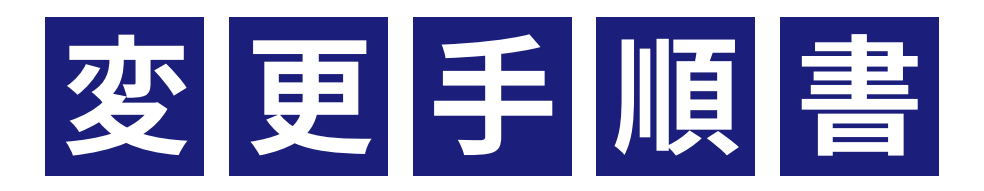

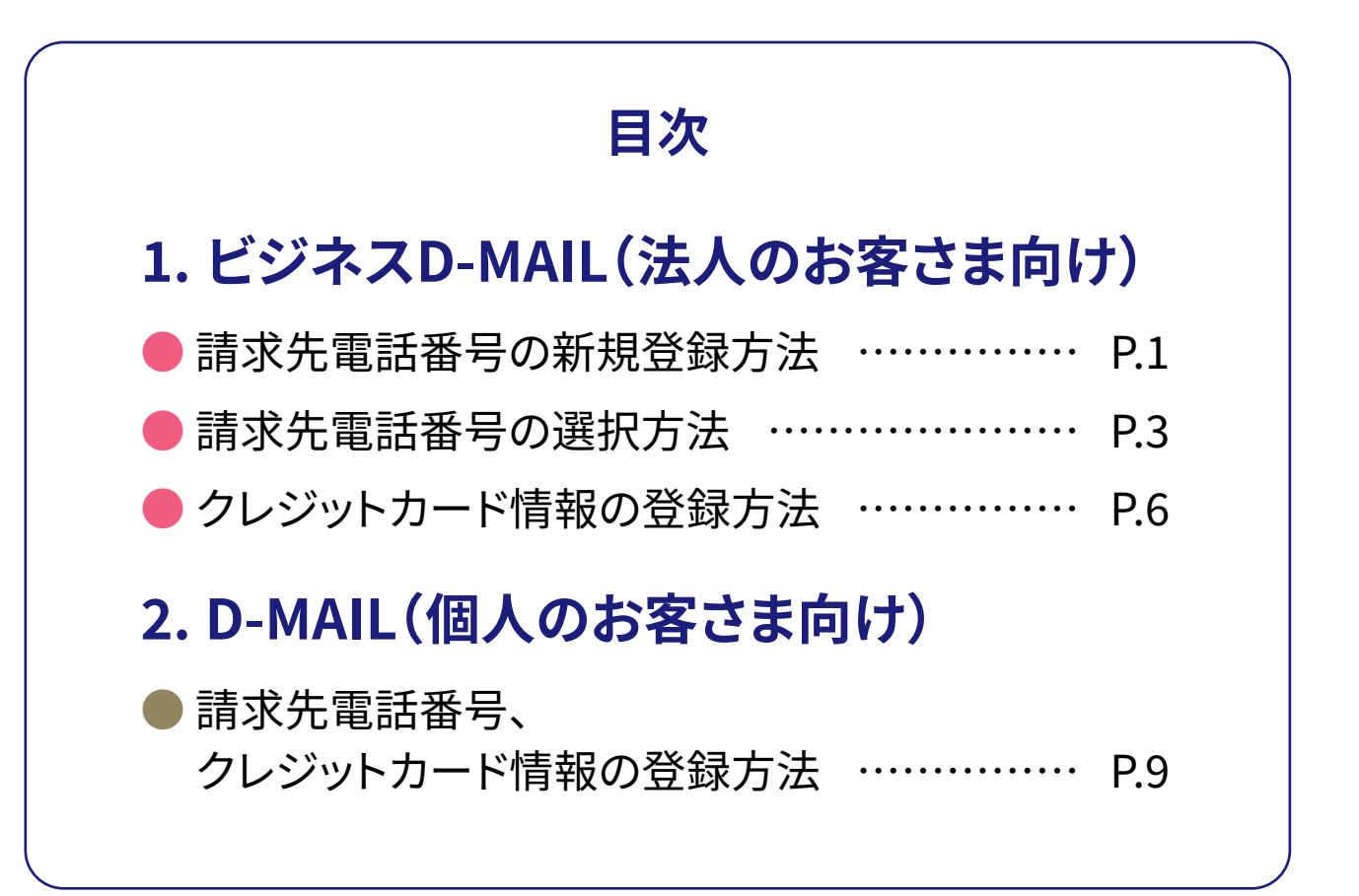

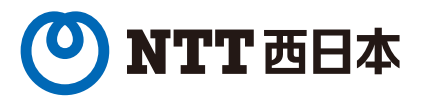

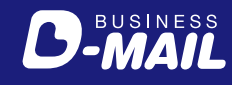

#### ▶請求先電話番号の新規登録方法 - 1

#### 会員情報の変更申請は、「管理者権限」をお持ちのユーザーが操作してください。 (一般ユーザーの画面には「会員情報」のボタンは表示されません)

| じ NTT西日本 電報お申込みサイト し BUSINESS | お電話でのお申込み(115番)         | よくある質問等   文字を大き                                           | くしたい方へ   お問い合せ<br>義 <b>1</b> ログアウト           |
|-------------------------------|-------------------------|-----------------------------------------------------------|----------------------------------------------|
| 電報を送る テンプレートから その他            | 3の送り方 発信履歴<br>∽         | 便利メニュー<br>~                                               | 会員情報                                         |
| > 登録情報の個別設定・変更 お支払い方法、パスワードの  | 変更など > 会員情報の変更申請        | 青                                                         | 番号の変更など                                      |
| 3                             |                         |                                                           |                                              |
|                               | 午後2時までのお                | 。申込み完了で全                                                  | 国* 当日配達!                                     |
| minin                         | D-MAILで送ると              | :440円(税込)お                                                | 得!※                                          |
|                               | ※一部工<br>※ 配達工<br>※ D-MA | リア及び年末年始(12/31~1/:<br>リアが限定された商品もあります<br>LLでのお申込みは電話申込より4 | 3) は配達員による配達はできませ.<br>。<br>40円 (税込) お得になります。 |

| 1 ビジネスD-MAILにログ | インします。     |  |
|-----------------|------------|--|
| 2 会員情報 を押下しま    | ます。        |  |
| 3<br>会員情報の変更申請  | を押下します。    |  |
|                 | ログイン画面はこちら |  |

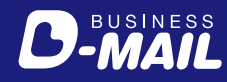

#### ●請求先電話番号の新規登録方法 - 2

| お支払い方法   |                                                                                      |   |
|----------|--------------------------------------------------------------------------------------|---|
| お支払い方法   | ØД         O         電話番号         O         クレジットカード         O         電話番号とクレジットカード |   |
|          | 1) 0612345678 2)<br>3) 請求先電話番号として<br>5) [06-1234-5678]を<br>登録する場合                    |   |
|          | 9) 10)                                                                               | - |
| 請求先電話番号  | 11) 12)                                                                              |   |
|          | 13) 14)                                                                              |   |
|          | 15) 16)                                                                              |   |
|          | 17) 18)                                                                              |   |
|          | 19) 20)                                                                              |   |
|          | ※ハイフンなして入力してください。 ※NTT西日本の回線に限ります。                                                   |   |
|          | クレジットカード番号                                                                           |   |
|          | ※ハイブンなしで入力してください。 (入力例 : 0123456789012345)                                           |   |
| クレジットカード | クレジットカード有効期限<br>01 v 月 / 2019 v 年                                                    |   |
|          | VISA              ・             ・                                                    |   |

 「会員情報変更申請入力」画面下部にある、「お支払い方法」欄の請求先電話番号枠 (1~20)にNTT西日本の電話番号を入力します。

 2 会員登録申請の確認へ進む を押下します。
 3 「会員情報変更申請確認」画面が表示されますので、入力した内容に誤りがなければ 登録する を押下します。

請求先電話番号を登録いただきますと、弊社の審査後に「利用開始キー」をメールにて 送付させていただきます。利用開始キーは会員登録申請時にご入力のメールアドレス 宛に3営業日程度でお送りいたします。

後日 通知

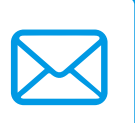

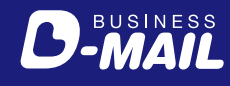

## ▶請求先電話番号の選択方法 - 1

#### 会員情報の変更申請は、「管理者権限」をお持ちのユーザーが操作してください。 (一般ユーザーの画面には「会員情報」のボタンは表示されません)

| <b>NTT西日本</b> 電報お申込みサイト <b>BUSINESS</b> | お電話でのお申込            | ∖み(115番)   よくある質問等   :                                                                  | 文字を大きくしたい方へ   お問い合せ<br>様 <b>1</b> ログアウト                        |
|-----------------------------------------|---------------------|-----------------------------------------------------------------------------------------|----------------------------------------------------------------|
| 電報を送る テンプレートから そ<br>※ 選んで送る そ           | -の他の送り方 Aff 発行<br>◇ | 信履歴 便利メニュ<br>〜                                                                          | - 会員情報                                                         |
| 2                                       | ードの変更など > 会員情       | 報の変更申請会社名、住所、                                                                           | 請求先電話番号の変更など                                                   |
|                                         |                     |                                                                                         | -                                                              |
|                                         | 午後2時                | までのお申込み完了                                                                               | 了で全国※ 当日配達!                                                    |
| minin                                   | D-MAIL              | で送ると440円(税                                                                              | 込)お得!※                                                         |
|                                         |                     | <ul> <li>※ 一部エリア及び年末年始(1</li> <li>※ 配達エリアが限定された商品</li> <li>※ D-MAILでのお申込みは電話</li> </ul> | 2/31~1/3)は配達員による配達はできませ、<br>品もあります。<br>話申込より440円 (税込) お得になります。 |

| 1 | 会員情報を押下します。                       |                                |
|---|-----------------------------------|--------------------------------|
| 2 | 登録情報の個別設定・変更                      | を押下します。                        |
|   | (P.1で新たに電話番号を登録<br>キー入力後に実施してください | もし、利用開始キーが発行されたお客さまは利用開始<br>ヽ) |

1

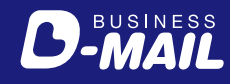

## ▶請求先電話番号の選択方法 - 2

| ■<br>新規・ì                            | 自加                                                                |                                                                       |                                              |                                                            |                                              |                             |       |                   |                      |                                     |
|--------------------------------------|-------------------------------------------------------------------|-----------------------------------------------------------------------|----------------------------------------------|------------------------------------------------------------|----------------------------------------------|-----------------------------|-------|-------------------|----------------------|-------------------------------------|
|                                      |                                                                   |                                                                       |                                              | > ¥                                                        | 所規・追加                                        |                             |       |                   |                      |                                     |
| ■確認・豸                                | 変更・削除                                                             |                                                                       |                                              |                                                            |                                              |                             |       |                   |                      |                                     |
| ※ログイン                                | 寺の認証方法について                                                        |                                                                       | クール国の心・交叉                                    | ・則味」ハク                                                     | ンを押してくた                                      | さい。                         |       |                   |                      |                                     |
| ※ログイン「<br>ワンタイム」<br>ワンタイム」<br>(ワンタイ」 | 寺の認証方法について<br>(スワードなし:従前)<br>(スワードあり:「登á<br>(スワードはご登録の            | 通り「登録<br>禄ID」「お<br>のメールア                                              | ID」「お客様ID」<br>客様ID」「パスワ<br>ドレスへお送りし          | ・ 阿味」 バダ<br>「パスワード」<br>ワード」に加え、<br>ます)                     | ンを押してくた<br>」でログイン可能<br>、ワンタイムパス              | ごさい。<br>です。<br>ワードによりて      | きらにセキ | ユリティを強化し          | たログイン7<br>1〜20       | 5法です。<br>0件表示/全20                   |
| ※ログインI<br>ワンタイム<br>ワンタイム<br>(ワンタイ)   | きの認証方法について<br>(ペスワードなし:従前)<br>(ペスワードあり:「登録<br>(ムパスワードはご登録の)<br>選択 | <ul> <li>通り「登録</li> <li>家ID」「お</li> <li>アメールア</li> <li>No.</li> </ul> | ID」「お客様ID」<br>客様ID」「パスワ<br>ドレスへお送りし<br>お客様ID | ・ <b>「</b> パスワード」<br>「パスワード」<br>レード」に加え<br>ます)<br>部課名<br>等 | ンを押してくた<br>」でログイン可能<br>、ワンタイムパス<br>1<br>担当者名 | さい。<br>です。<br>ワードによりる<br>権限 | きらにセキ | ュリティを強化し<br>支払い方法 | たログイン7<br>1〜20<br>削除 | 5法です。<br>0件表示/全20<br>ワンタイム<br>パスワード |

 「登録情報の個別設定・変更(一覧)」画面下部にある、「確認・変更・削除」欄より、 変更されるお客様IDを選択し、 確認・変更・削除 を押下します。

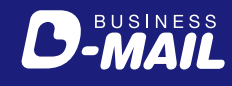

### ●請求先電話番号の選択方法 - 3

| お支払い方法   |                                                                                        |
|----------|----------------------------------------------------------------------------------------|
| お支払い方法   | 必須         〇 電話番号         〇 クレジットカード         ● 電話番号とクレジットカード                           |
| 請求先電話番号  | 0123456789 ✓<br>※NTT西日本の回線をご契約されている企業様に限ります。                                           |
|          | 登録済みカード番号<br>***************0000                                                       |
|          | 登録済みカード有効期限<br>01月/2027年                                                               |
|          | □ カード情報を登録/変更する                                                                        |
| クレジットカード | クレジットカード番号                                                                             |
|          | ※八イフンなしで入力してください。 (入力例 : 0123456789012345)                                             |
|          | クレジットカード有効期限                                                                           |
|          |                                                                                        |
|          | ※ご利用いただけるクレジットカードは、以下のとおりです。<br>VISA、Master、JCB、アメリカン・エキスプレス、ダイナースクラブ(日本国内発行のものに限ります。) |

| 1 | 「会員登録情報(3<br>に表示されるプル | 変更・削除)」画面下部にある、「ま<br>・ダウンの中から電話番号を選択 | S支払い方法」欄の、「請求先電話番号」<br>してください。 |
|---|-----------------------|--------------------------------------|--------------------------------|
| 2 | 画面下部にある               | 会員登録変更の確認へ進む                         | を押下します。                        |
| 3 | 「会員登録情報変<br>登録する を打   | 〔更確認」画面が表示されますの<br>甲下します。            | )で、入力した内容に誤りがなければ              |

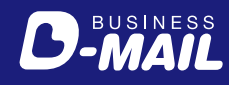

# ● クレジットカード情報の登録方法 – 1

#### 会員情報の変更申請は、「管理者権限」をお持ちのユーザーが操作してください。 (一般ユーザーの画面には「会員情報」のボタンは表示されません)

|   |             | MAIL              | 81           | 電話でのお申込み(115番)   。         | よくある質問等   文字を大きく<br>樹                                      | くしたい方へ   お問い合せ                      |
|---|-------------|-------------------|--------------|----------------------------|------------------------------------------------------------|-------------------------------------|
|   | 電報を送る<br>〜  | テンプレートから<br>選んで送る | その他の送り方<br>~ | 発信履歴                       | 便利メニュー<br>~                                                | 会員情報                                |
| 2 | > 登録情報の個別設定 | ・変更な支払い方法、        | パスワードの変更など   | > 会員情報の変更申請                | 会社名、住所、請求先電話                                               | 番号の変更など                             |
|   |             | 12                |              |                            |                                                            |                                     |
|   |             | ν.                | 4            | -後2時までのお                   | 申込み完了で全日                                                   | 国** 当日配達!                           |
|   |             | mm                |              | )-MAILで送ると                 | 440円(税込)お谷                                                 | 导!※                                 |
|   |             |                   |              | ※ 一部工!<br>※ 配達工<br>※ D-MAI | リア及び年末年始(12/31~1/3<br>リアが限定された商品もあります。<br>しでのお申込みは電話申込より4- | )は配達員による配達はできませ.<br>40円(税込)お得になります。 |

| 1 ビジネスD-MAILにログインします。  |
|------------------------|
| 2 会員情報 を押下します。         |
| 3 登録情報の個別設定・変更 を押下します。 |
| ログイン画面はこちら             |

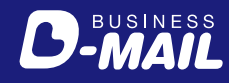

# ● クレジットカード情報の登録方法 - 2

| ■新規・追加                                 |                 |                             |                                            |                                          |                |         |                       |                 |                                                    |
|----------------------------------------|-----------------|-----------------------------|--------------------------------------------|------------------------------------------|----------------|---------|-----------------------|-----------------|----------------------------------------------------|
|                                        |                 |                             | > \$                                       | 新規・追加                                    |                |         |                       |                 |                                                    |
| ■確認・変更・削除                              |                 |                             |                                            |                                          |                |         |                       |                 |                                                    |
| (ワンタイムパスワードはご登録の                       | のメールア           | ドレスへお送りし                    |                                            |                                          |                |         |                       |                 |                                                    |
|                                        |                 |                             | £9)                                        | 1                                        |                |         |                       | 1~2             | 0件表示/全                                             |
| 選択                                     | No.             | お客様 <b>ID</b>               | 部課名等                                       | 1<br>担当者名                                | 権限             | 利用      | 支払い方法                 | 1~2<br>削除       | 0件表示/全<br>ワンタイ<br>パスワー                             |
| 選択<br>> 確認 · 変更 · 削除                   | No.             | お客様ID<br>Denpo01            | <sup>ま 9 )</sup><br>部課名<br>等<br>総務部        | 1       担当者名       電報太郎                  | 権限             | 利用      | 支払い方法<br>電話番号         | 1~24<br>削除<br>可 | 0件表示/全<br>ワンタイ<br>パスワー<br>なし<br>> <b>変更</b>        |
| 選択<br>> 確認 · 変更 · 削除<br>> 確認 · 変更 · 削除 | No.<br>01<br>02 | お客様ID<br>Denpo01<br>Denpo02 | <sup>ま 9 )</sup><br>部課名<br>等<br>総務部<br>秘書課 | 1         担当者名         電報太郎         電報次郎 | 権限<br>一般<br>一般 | 利用<br>可 | 支払い方法<br>電話番号<br>電話番号 | 1~20<br>削除<br>可 | 0件表示/全<br>ワンタイ<br>パスワー<br>なし<br>> 変更<br>なし<br>> 変更 |

1 「会員登録情報の個別設定・変更(一覧)」画面でクレジットカード情報を登録する

お客様ID等を確認し、 確認・変更・削除 を押下してください。

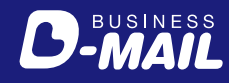

# ● クレジットカード情報の登録方法 – 3

| お支払い方法             |                                                                                       |   |
|--------------------|---------------------------------------------------------------------------------------|---|
| お支払い方法             | 必須         〇 電話番号         〇 クレジットカード         ● 電話番号とクレジットカード                          |   |
| 請求先電話番号            | 0123456789 ✓<br>※NTT西日本の回線をご契約されている企業様に限ります。                                          |   |
|                    | 登録済みカード番号<br>************************************                                     |   |
|                    | 登録済みカード有効期限<br>01月/2027年                                                              |   |
|                    | □ カード情報を登録/変更する                                                                       |   |
| クレジットカード           | クレジットカード番号                                                                            |   |
| <i>^_</i> レンット//ート | ※ハイフンなしで入力してください。(入力例 : 0123456789012345)                                             |   |
|                    | クレジットカード有効期限                                                                          |   |
|                    |                                                                                       | l |
|                    | VISA () 「「「「「」」 CMIHUNE/EU」 Sクレシットカート<br>(日本国内発行)                                     | I |
|                    | ※ご利用いただけるクレジットカードは、以下のとおりです。<br>MGA Matter JCB アメリカン・エキスプレス グイナ スクテブ(日本国内発行のために開わます)) | 1 |

 「会員登録情報(変更・削除)」画面下部にある、「お支払い方法」枠で、「お支払い方法」を 「クレジットカード」もしくは「電話番号とクレジットカード」を選択し、クレジットカード の情報を入力してください。
 画面下部にある 会員登録変更の確認へ進む を押下します。
 「会員登録情報変更確認」画面が表示されますので、入力した内容に誤りがなければ 登録する を押下します。

即時 OK クレジットカードでのお支払いは登録完了後、即時ご利用いただけます。

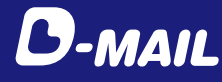

# ● お支払い方法の登録方法 − 1

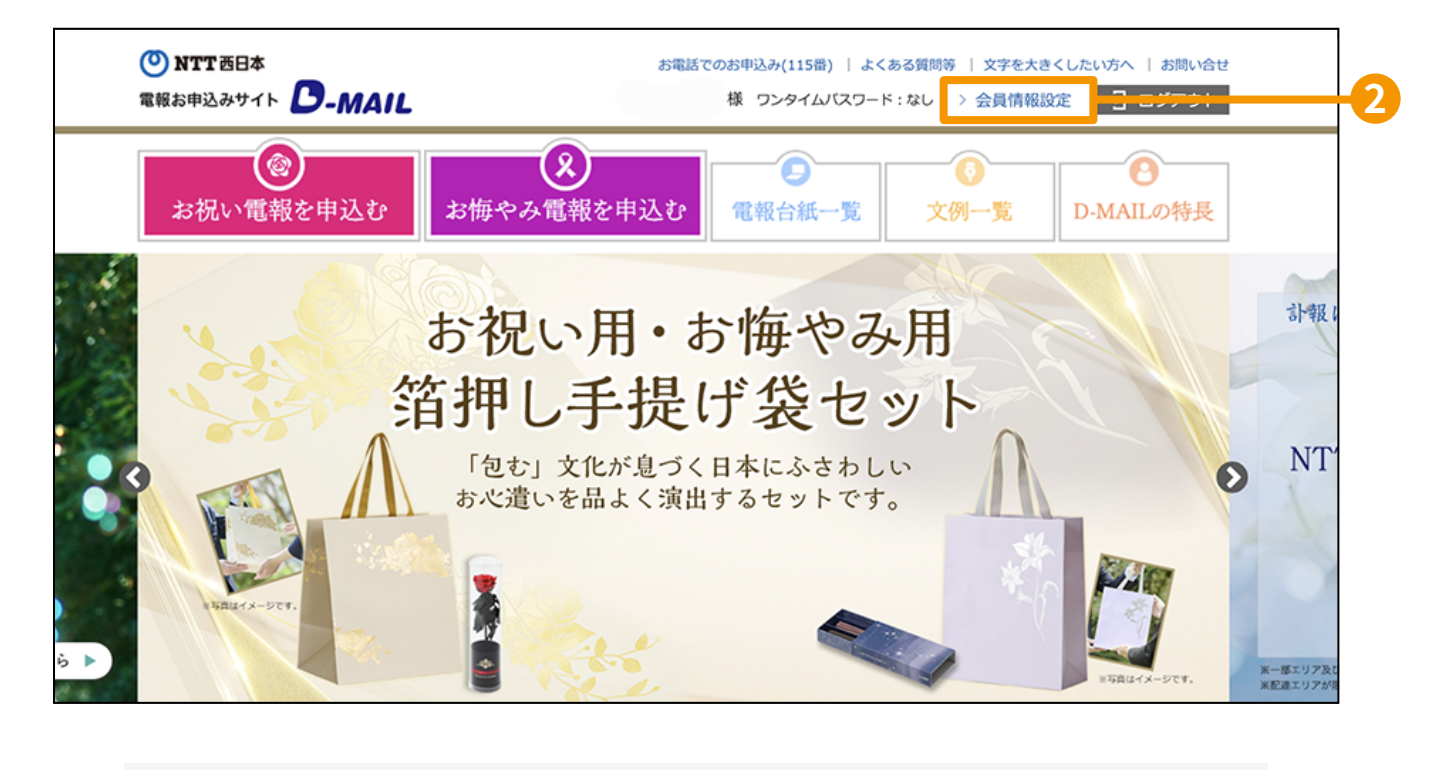

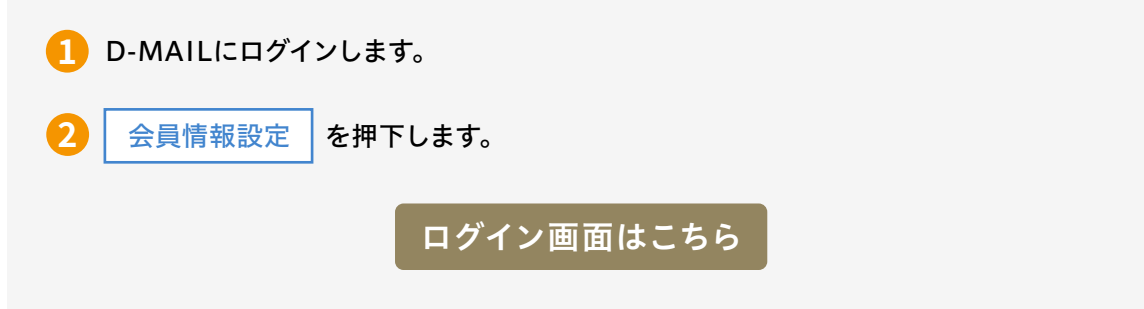

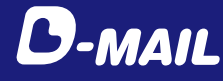

### ● お支払い方法の登録方法 - 2

| お支払い方法      |                                                                                                    |  |
|-------------|----------------------------------------------------------------------------------------------------|--|
| お支払い方法      | ◎ 電話番号 ○ クレジットカード ○ 電話番号とクレジットカード                                                                                                    |  |
| 請求先電話番号 再審查 | 0612345678<br>#/イフンなしで入力してください。<br>#NTT百日本の回線に限ります。<br>請求先電話番号として                                                                                                    |  |
| クレジットカード    | <sup>登録済みカード番号</sup><br><sup>登録済みカード番号</sup><br>日06-1234-5678]を<br>登録する場合                                                                                                    |  |
|             | 登録済みカード有効期限<br>                                                                                                    |  |
|             | クレジットカード番号                                                                                                    |  |
|             | *ハイフンなしで入力してください。 (入力例 : 0123456789012345)                                                                                                    |  |
|             | クレジットカード有効期限<br>01 f) 月 / 2025 f 年<br>2010 - 2017 - 2017 - 2 |  |
|             | VISA William William William William (日本国内発行)<br>*ご利用いただけるクレジットカードは、以下のとおりです。<br>VISA、Master、JCB、アメリカン・エキスプレス、ダイナースクラブ(日本国内発行のものに限ります。)                                                                                                    |  |

1 「会員登録申請(変更)入力」画面下部にある、「お支払い方法」枠で、お支払い方法を選択してください。「電話番号」をご登録の場合は、請求先電話番号枠にNTT西日本の電話番号を入力してください。クレジットカードでのお支払いは、クレジットカード欄に情報を入力してください。

2 変更する情報の確認へ進む を押下します。

後日

即時 OK

3 「会員登録申請(変更)確認」画面が表示されますので、入力した内容に誤りがなければ 登録する を押下します。

通知 請求先電話番号を登録いただきますと、弊社の審査後に「利用開始キー」をメールにて 送付させていただきます。利用開始キーは会員登録申請時にご入力のメールアドレス 宛に3営業日程度でお送りいたします。

クレジットカードでのお支払いは登録完了後、即時ご利用いただけます。